# รายการและขั้นตอนที่โรงเรียนจะต้องดำเนินการทำข้อมูล ในภาคเรียนที่ 1 ปีการศึกษา 2558

รายการที่โรงเรียนจะต้องดำเนินการในภาคเรียนที่ 1 ปีการศึกษา 2558

- 🗸 ตรวจสอบเด็กตกหล่นจากปีการศึกษาเก่าในโปรแกรม
- ✓ เพิ่มนักเรียนเข้าใหม่ชั้น อ.1 นักเรียนที่มาจากต่างสังกัด และนักเรียนติด G (นักเรียนต่างสัญชาติ)
- 🗸 จัดห้องเรียน
- ย้ายเข้า-ออก นักเรียน
- ปรับปรุงน้ำหนัก ส่วนสูง
- 🗸 ตรวจสอบความถูกต้อง

ให้โรงเรียนดำเนินการจัดทำข้อมูลดังกล่าวให้แล้วเสร็จภายในวันที่ 27 พฤษภาคม 2558 และโรงเรียน สามารถตรวจสอบและยืนยันข้อมูลได้ในวันที่ 1 มิถุนายน 2558 หากมีข้อสงสัย หรือต้องการความช่วยเหลือ ในการจัดทำข้อมูล ติดต่อ พารวีร์ เลือดแดง 089-6119556

# <u>วิธีการ ขั้นตอน การทำข้อมูล</u>

เข้าใช้งานได้ที่หน้าเว็บไซต์ สพป.ปข.2 http://www.pkn2.go.th/ หรือ http://portal.boppobec.info/obec58/ (ทำข้อมูลในปีการศึกษา 58 ให้เข้าทางนี้เท่านั้น) เข้าใช้งานด้วย username และ password เดิม

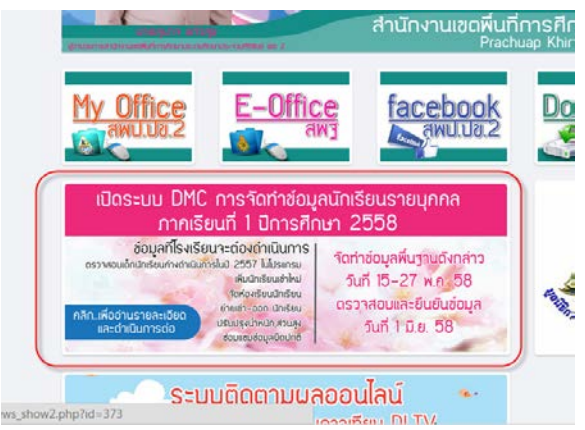

### 1. ตรวจสอบเด็กตกหล่นจากปีการศึกษาเก่าในโปรแกรม

*คลิกเมนู โรงเรียน --> ทะเบียนนักเรียน* ในช่องปีการศึกษาพิมพ์ 2557 กด ค้นหา หากไม่ปรากฏชื่อ นักเรียนแสดงว่าไม่มีเด็กตกหล่นจากการทำข้อมูลปีที่แล้ว หากมีรายชื่อ ให้โทรแจ้ง นายพารวีร์ เลือดแดง

| 089-6119556                    |          |   |
|--------------------------------|----------|---|
| รหัสโรงเรียน                   | 77020097 |   |
| เลขประจำตัว<br>ป <u>ระชาชน</u> |          |   |
| ปีการศึกษา                     | 2557     |   |
| ขั้น                           | ชั้น     | T |
| ชื่อ                           |          |   |

## เพิ่มนักเรียนเข้าใหม่ชั้น อ.1 นักเรียนที่มาจากต่างสังกัด และนักเรียนติด G (นักเรียนต่าง สัญชาติ)

2.1 เพิ่มนักเรียนเข้าใหม่ คลิกเมนู โรงเรียน --> เพิ่มนักเรียน คลิกปุ่ม +เพิ่มนักเรียน จะปรากฏ หน้าจอให้กรอกข้อมูลนักเรียนใหม่ ให้โรงเรียนพิมพ์เลข 13 หลักของนักเรียนก่อน และกด Enter เพื่อ ตรวจสอบว่ามีข้อมูลเด็กคนนี้อยู่ในระบบแล้วหรือไม่ หากว่ามีข้อมูล จะปรากฏตัวสีแดงว่า "พบเลขประจำตัว ประชาชนในฐานข้อมูล ให้ไปเมนูย้ายเข้าแทน"

| 🕇 เพิ่มนักเรียน                  |                     |                                                         |
|----------------------------------|---------------------|---------------------------------------------------------|
| 🗖 ลำดับ 2้ัน ห้อง เลย            | เฉขประจำตัวประชาชน* | 1779400030934                                           |
| ไม่พระบากร กรณากับหาใหม่ก็กกรั้น |                     | พบเลขประจำตัวประชาชนในฐานข้อมูล ให้ไป<br>เมนย้ายเข้าแทน |

หากไม่มีเลข 13 หลักอยู่ในระบบ ก็สามารถกรอกข้อมูลส่วนอื่นให้ครบถ้วนในทุกช่องและทุกแท็บ เมื่อครบ แล้วกด "บันทึก"

| ยดนักเรียน | วันที่เพิ่ม*             | 15/05/2558      |   | ปีการศึกษา           | 2558               |
|------------|--------------------------|-----------------|---|----------------------|--------------------|
|            | รหัสโรงเรียน*            |                 |   | เลขประจำดัวนักเรียน* |                    |
|            | ชั้น*                    | - ขั้น          | • | ห้อง*                |                    |
| 1922       | เลขประจำตัวประชาชน*      |                 |   |                      |                    |
|            | ประเภทนักเรียน*          | ประเภทนักเรียน  | • |                      |                    |
|            | อ่านข้อมูลจากเครื่องอ่าน | บัตร            |   |                      |                    |
|            | คำนำหน้าชื่อ*            | – คำนำหน้าชื่อ  | • | เพศ*                 | – เพศ              |
|            | ชื่อ*                    |                 |   | นามสกุล*             |                    |
|            | ชื่อ (อังกฤษ)*           |                 |   | นามสกุล (อังกฤษ)*    |                    |
|            | วันเกิด*                 |                 |   | จังหวัดที่เกิด*      | – จังหวัดที่เกิด – |
|            | อีเมล์                   |                 |   |                      |                    |
|            | กลุ่มเลือด               | – กลุ่มเลือด –  | • |                      |                    |
|            | เชื้อชาติ*               | เชื้อชาติ       | • | สัญชาติ*             | – สัญชาติ –        |
|            | ศาสนา*                   | – ศาสนา –       | • |                      |                    |
|            | ภาษาที่ใช้เป็นหลัก       |                 |   | ภาษาอื่น             |                    |
|            | สถานะ*                   | ⊛ใช้งาน ⊝ยกเล็ก |   |                      |                    |

2.2 เพิ่มนักเรียนติด G คลิกเมนู โรงเรียน --> เพิ่มนักเรียนติด G คลิก + เพิ่ม กรอกรายละเอียดให้
 ครบในทุกซ่อง และทุกแท็บเท่าที่มีข้อมูล กดบันทึกข้อมูล โทรแจ้งเจ้าหน้าที่เขต นายพารวีร์ เลือดแดง 089 6119556 เมื่อให้อนุมัติข้อมูลการเพิ่มนักเรียนติด G เข้าระบบ พร้อมทั้งส่งเอกสารยืนยันตัวนักเรียนมาที่
 สำนักงานเขตด้วย

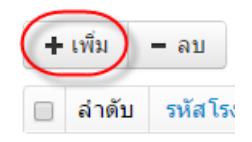

#### นักเรียนติด G (ไม่มีเลขประจำดัวประชาชน)

| ข้อมูลเบื้องต้น | วันที่กรอก*                 | 15/05/2558   |   |                      |                     |
|-----------------|-----------------------------|--------------|---|----------------------|---------------------|
| ที่อย่          | ปีการศึกษา                  | 2558         |   |                      |                     |
| -               | รหัสโรงเรียน                | 77020097     |   | เลขประจำดัวนักเรียน* |                     |
| สุขภาพ          | ชั้น*                       | ชั้น         | • | ห้อง*                |                     |
| ารอบครัว        | เอกสารอ้างอิง (ไม่มีใส่ -)* |              |   | ประเภทเอกสารอ้างอิง* | ประเภทเอกสารอ้างอิง |
| อัพโหลดเอกสาร   | ดำนำหน้าชื่อ*               | ดำนำหน้าชื่อ | • |                      |                     |
|                 | ชื่อ*                       |              |   | นามสกุล*             |                     |
|                 | ชื่อ (อังกฤษ)               |              |   | นามสกุล (อังกฤษ)     |                     |
|                 | วันเกิด*                    |              |   |                      |                     |
|                 | เชื้อชาติ*                  | เชื้อชาติ    | • | สัญชาติ*             | สัญชาติ             |
|                 | สาสมา*                      | สวสมว        | • |                      |                     |

แบบฟอร์มการยืนยันตัวนักเรียนสามารถดาวน์โหลดได้จากหน้าเดียวกันในแท็บ อัพโหลดเอกสาร

# นักเรียนติด G (ไม่มีเลขประจำตัวประชาชน)

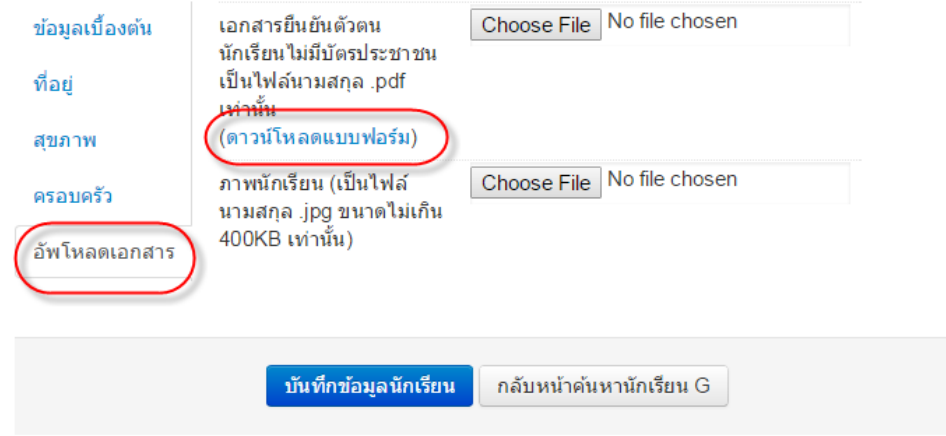

## จัดห้องเรียน (หากโรงเรียนมีชั้นละ 1 ห้อง หรือไม่มีการเปลี่ยนแปลงห้องเรียนของนักเรียน ก็ไม่จำเป็นต้องทำเมนูนี้)

*คลิก เมนู โรงเรียน --> จัดห้องเรียน* คลิก *+ จัดห้องนร.* จะปรากฏหน้าสำหรับจัดห้องเรียน ให้เลือก ค้นหาทีละชั้น เริ่มที่ อ.2 หรือจะย้ายห้องเป็นรายคนให้ค้นหาจากรายชื่อก็ได้

|                        | รหัสโรงเรียน                                                                     | 77020097                                                                                                    |
|------------------------|----------------------------------------------------------------------------------|----------------------------------------------------------------------------------------------------|
|                        | เลขประจำตัว<br>ประชาชน<br>ปีการศึกษา                                             | 2558                                                                                                    |
|                        | บการศกษา<br>ชั้น<br>ชื่อ<br>วันที่จัดห้องเรียน*<br>ลำดับ<br>ไม่พบรายการ กรุณาค้น | 2558 - ขึ้น ชั้น ชั้น |
| Qศัมหา<br>+ จัดห้องนร. |                                                                                  | มัธยมศึกษาปที่ 2<br>มัธยมศึกษาปีที่ 3<br>มัธยมศึกษาปีที่ 4<br>มัธยมศึกษาปีที่ 5<br>ประกาศนี้ยบัตรวิชาชีพปีที่ 1<br>ประกาศนี้ยบัตรวิชาชีพปีที่ 2<br>ประกาศนี้ยบัตรวิชาชีพปีที่ 3                                                                                                    |

เมื่อกด ค้นหา แล้ว จะปรากฏรายชื่อเด็ก และห้องของเด็กท้ายชื่อ สามารถกำหนดห้องใหม่พร้อมกันทั้งชั้น หรือ ทำทีละคนที่ท้ายชื่อก็ได้ ให้ติ๊กหน้ารายชื่อเด็กก่อนกดบันทึก

| วันที่จัด | จห้องเรียน | <b>!</b> * | 15   | /05/2558            | 🗸 บันจ์      | กี่ก (เชกาหนดห | <b>้องใหม่ทั้งหน้า</b> |          |
|-----------|------------|------------|------|---------------------|--------------|----------------|------------------------|----------|
|           | ล่าดับ     | ขั้น       | ห้อง | เลขประจำตัวนักเรียน | ศานาหน้าชื่อ | ชื่อ           | นามสกุล                | ห้องใหม่ |
|           | 1          | a.2        | 1    | 2793                | ด. ช.        | นพรัตน์        | เกิดยัง                | 1        |
|           | 2          | a.2        | 1    | 2826                | ด. ช.        | ณัฐพงค์        | ภู่ระย้า               | 1        |
|           | 3          | a.2        | 1    | 2828                | ด. ช.        | ธนพนธ์         | เฮงใหญ่                | 1        |
|           | 4          | a.2        | 1    | 2829                | ด.ช.         | ธนัญชัย        | เบ้าทอง                | 1        |
|           | 5          | a.2        | 1    | 2830                | ด. ช.        | นฤพล           | แก้วอ่าพันธ์           | 1        |
|           | 6          | a.2        | 1    | 2831                | ด. ช.        | มนัสวี         | ฮวดศรี                 | 1        |
|           | 7          | อ.2        | 1    | 2832                | ด. ช.        | สมิทธิณัฐฏ์    | เกียรติพจนจินดา        | 1        |
|           | 8          | a.2        | 1    | 2833                | ด.ช.         | สมิทธินันท์    | เกียรติพจนจินดา        | 1        |
|           | 9          | a.2        | 1    | 2834                | ด. ช.        | สรวีย์         | เย็นฉ่า                | 1        |
|           | 10         | a.2        | 1    | 2835                | ด. ช.        | อิทธิพันธ์     | เหลือวงษ์              | 1        |
|           | 11         | a.2        | 1    | 2836                | ด. ญ.        | จรรย์วลี       | เทพผสม                 | 1        |
|           | 12         | a.2        | 1    | 2837                | ด. ญ.        | ซากินะ         | หัสดิน                 | 1        |
|           | 13         | อ.2        | 1    | 2838                | ด. ญ.        | แพรวพราว       | บุญล้อม                | 1        |
|           | 14         | a.2        | 1    | 2839                | ด. ญ.        | ภัทรวรรณ       | เกิดทองคำ              | 1        |
|           | 15         | a.2        | 1    | 2840                | ด. ญ.        | ภาวิตา         | บุญเรื่อง              | 1        |
|           | 16         | a.2        | 1    | 2841                | <u>.</u>     | ศรุตญา         | แจ้งจิตต์              | 1        |
|           | 17         | อ.2        | 1    | 2842                | ด. ญ.        | สีริธร         | ชาชุมพร                | 1        |
|           | 18         | a.2        | 1    | 2843                | ด.ญ.         | สุกฤตยา        | แก้วห้อย               | 1        |
|           | 19         | a.2        | 1    | 2844                | ด.ญ.         | อารยา          | เกตุย้อย               | 1        |
|           | 20         | a.2        | 1    | 2847                | <u>.</u>     | อิสราภรณ์      | ใกล้ชิด                | 1        |

### 4. ย้ายเข้า-ออกนักเรียน

**การย้ายเข้านักเรียน** คลิกเมนู โรงเรียน --> ย้ายเข้านักเรียน เมื่อปรากฏหน้ารายการนักเรียนย้ายเข้า ให้กด *+นักเรียนย้ายเข้า* 

| - ปุ่ม ' | 'ลบ" ใช้เท่ | ไอทำการเ    | มกเล็กราเ |
|----------|-------------|-------------|-----------|
| (+ ย้าย  | บเข้านร.    | ) – ລນ      |           |
| ุด ลำ    | ดับ ขั้นเ   | กี่ย้ายแข้า | ห้องที่ย  |

กรอกรายละเอียดนักเรียนที่จะย้ายเข้าให้ครบทุกช่อง ตรวจสอบให้แน่ใจว่าทุกช่องข้อมูลถูกต้อง และกด "บันทึก"

| ข้อมูลเบื้องต้น | วันที่ย้ายเข้า*          | 05/03/2558 ปีการศึกษา |   | 2557                 |  |  |
|-----------------|--------------------------|-----------------------|---|----------------------|--|--|
|                 | รหัสโรงเรียน             | 77020097              |   | เลขประจำตัวนักเรียน* |  |  |
|                 | ชั้นที่ย้ายเข้า*         | ชั้นที่ย้ายเข้า       | • | ห้องที่ย้ายเข้า*     |  |  |
|                 | เลขประจำด้วประชาชน*      |                       |   |                      |  |  |
|                 | อ่านข้อมูลจากเครื่องอ่าง | นบัตร                 |   |                      |  |  |

**การย้ายออกนักเรียน** *คลิกเมนู โรงเรียน --> ย้ายออก* เมื่อปรากฏหน้ารายการนักเรียนที่ย้ายออกให้ กด +<u>ย้ายออกนร</u>.

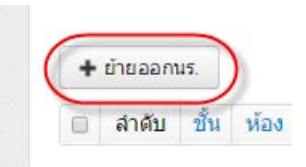

กรอกข้อมูลนักเรียนที่ต้องการย้ายออก ในช่องใดช่องหนึ่งก็ได้ ไม่จำเป็นต้องกรอกครบทุกช่อง เช่น ใช้เลข ประชาชน หรือเลขประจำตัวอย่างใดอย่างหนึ่ง กด "ค้นหา"

| * เพิ่มนร                   | .ย้ายออก   |                             |                                     |           |    |               |
|-----------------------------|------------|-----------------------------|-------------------------------------|-----------|----|---------------|
| 7702                        | }          |                             |                                     |           |    |               |
| รหัสโรงเรียน<br>เลขประจำตัว | 77020097   |                             | เลขประจำดัว<br>นักเรียน<br>ชนิดบัตร | ชนิดบัตร  |    |               |
| บระบาบน<br>ปีการศึกษา<br>*  | 2557       |                             | r.                                  |           |    |               |
| ชน<br>ชื่อ                  | ชั้น       | T                           | หอง<br>นามสกุล (ไทย)                |           |    |               |
| <b>Qค้นหา</b>               |            |                             |                                     |           |    |               |
| วันที่ย้ายออก*              | 05/03/2558 | <ul> <li>✓บันทึก</li> </ul> |                                     | 4         | đ  |               |
| 🔲 ลำดั                      | บ ชิน ห้อง | เลขประจำตัวนึกเรียน         | คำ                                  | นำหน่าช่อ | ชอ | นามสกุล (ไทย) |

จะปรากฏชื่อเด็กนักเรียนที่ค้นหา ตรวจสอบให้แน่ใจว่าเป็นเด็กนักเรียนที่ต้องการย้ายออกจริงๆ ติ๊ก เครื่องหมายหน้าชื่อนักเรียน กรอกวันที่ย้ายออก และกดบันทึก

| a                        |              |                 |                     | นามสกุล (ไท <mark>ย</mark> ) |      |               |
|--------------------------|--------------|-----------------|---------------------|------------------------------|------|---------------|
| Qด้นหา                   |              |                 |                     |                              |      |               |
| เซ็ต้อยอออร์             | 05/0         | 10/0550         | - Atuño             |                              |      |               |
| ันที่ย้ายออก*            | 05/0         | )3/2558         | าบันทีก             |                              | a    |               |
| ันที่ย้ายออก*<br>□ ลำดับ | 05/0<br>ขึ้น | )3/2558<br>ห้อง | เลขประจำตัวนักเรียน | ศานาหน้าชื่อ                 | ชื่อ | นามสกุล (ไทย) |

## 5. ปรับปรุงน้ำหนัก ส่วนสูง

*คลิกเมนู ปรับปรุงข้อมูล --> ปรับปรุงน้ำหนักส่วนสูง* เลือกค้นหาทีละชั้น

#### ปรับปรุงน้ำหนัก,ส่วนสูง

#### 77020097 - บ้านพุน้อย

| โรงเรียน               | 77020097                                                                                                    |
|------------------------|----------------------------------------------------------------------------------------------------|
| เลขประจำตัว<br>ประชาชน | 2                                                                                                    |
| ปีการศึกษา             | 2558                                                                                                    |
| ขั้น                   | - ขึ้น · ·                                                                                                    |
| ชื่อ                   | - ชัน<br>ไรม่มีชั้น                                                                                                    |
| <b>Qตันหา</b>          | อนุบาล 3 ขวบ<br>อนุบาล 1<br>อนุบาล 2                                                                                                    |
| วันที่ปรับปรุงข้อมูล*  | ประถมศึกษาบท 1<br>ประถมศึกษาบิที่ 2<br>ประถมศึกษาบิที่ 3                                                                                                    |
| ลำดับ ขึ้น             | ประถมศึกษาปีที่ 4 วิวโก<br>ประถมศึกษาปีที่ 5<br>ประกมศึกษามีที่ 6                                                                                                    |
| ไม่พบรายการ กรุณาค้น   | มัณฑิกษาปีที่ 1<br>มัธยมศึกษาปีที่ 2<br>มัธยมศึกษาปีที่ 3<br>มัธยมศึกษาปีที่ 3<br>มัธยมศึกษาปีที่ 4<br>มัธยมศึกษาปีที่ 6<br>ประกาศนี้ยาปัตรวิชาชีพปีที่ 1<br>ประกาศนี้ยาปัตรวิชาชีพปีที่ 3 |

## กรอกน้ำหนัก ส่วนสูง ที่ท้ายชื่อนักเรียน และกด บันทึก ทำจนครบทุกชั้น

| วันที่ปรับปรุงข้อมูล* 15/05/2 |                                                                                | 15/05/2558                                                                                                    | 5/05/2558                                                                                                    |                                                                                                    |                                                                                                    |                                                                                                    |                                                                                                    |                                                                                                    |
|-------------------------------|--------------------------------------------------------------------------------|----------------------------------------------------------------------------------------------------|----------------------------------------------------------------------------------------------------|----------------------------------------------------------------------------------------------------|----------------------------------------------------------------------------------------------------|----------------------------------------------------------------------------------------------------|----------------------------------------------------------------------------------------------------|----------------------------------------------------------------------------------------------------|
| ดับ ช้ำ                       | เ ห้อ                                                                          | ง เลขประจำตัวประชาชน                                                                                                    | เลขประจำตัวนักเรียน                                                                                                    | ศานาหน้าชื่อ                                                                                                    | ชื่อ                                                                                                    | นามสกุล                                                                                                    | น้ำหนัก                                                                                                    | ส่วนสูง                                                                                                    |
| a.:                           | 2 1                                                                            | 1770200183780                                                                                                    | 2793                                                                                                    | ด.ช.                                                                                                    | นพรัตน์                                                                                                    | เกิดยัง                                                                                                    | 0.0                                                                                                    | 0.0                                                                                                    |
| a.:                           | 2 1                                                                            | 1779900442191                                                                                                    | 2826                                                                                                    | ด.ช.                                                                                                    | ณัฐพงค์                                                                                                    | ภู่ระย้า                                                                                                    | 0.0                                                                                                    | 0.0                                                                                                    |
| a.:                           | 2 1                                                                            | 1779400052351                                                                                                    | 2828                                                                                                    | ด.ช.                                                                                                    | ธนพนธ์                                                                                                    | เฮงใหญ่                                                                                                    | 0.0                                                                                                    | 0.0                                                                                                    |
| a.:                           | 2 1                                                                            | 1719900827394                                                                                                    | 2829                                                                                                    | ด.ช.                                                                                                    | ธนัญชัย                                                                                                    | เบ้าทอง                                                                                                    | 0.0                                                                                                    | 0.0                                                                                                    |
| a.:                           | 2 1                                                                            | 1104200705980                                                                                                    | 2830                                                                                                    | ด.ช.                                                                                                    | นฤพล                                                                                                    | แก้วอำพันธ์                                                                                                    | 0.0                                                                                                    | 0.0                                                                                                    |
| a.:                           | 2 1                                                                            | 1459901368361                                                                                                    | 2831                                                                                                    | ด.ช.                                                                                                    | มนัสวี                                                                                                    | ฮวดศรี                                                                                                    | 0.0                                                                                                    | 0.0                                                                                                    |
| a.:                           | 2 1                                                                            | 1779800352394                                                                                                    | 2832                                                                                                    | ด.ช.                                                                                                    | สมิทธิณัฐภู่                                                                                                    | เกียรติพจนจินดา                                                                                                    | 0.0                                                                                                    | 0.0                                                                                                    |
| a.:                           | 2 1                                                                            | 1779800352408                                                                                                    | 2833                                                                                                    | ด.ช.                                                                                                    | สมิทธินันท์                                                                                                    | เกียรติพจนจินดา                                                                                                    | 0.0                                                                                                    | 0.0                                                                                                    |
| a.:                           | 2 1                                                                            | 1779400051826                                                                                                    | 2834                                                                                                    | ด.ช.                                                                                                    | สรวีย์                                                                                                    | <mark>เ</mark> ข็นฉ่า                                                                                                    | 0.0                                                                                                    | 0.0                                                                                                    |
| a.:                           | 2 1                                                                            | 1779800350731                                                                                                    | 2835                                                                                                    | ด.ช.                                                                                                    | อิทธิพันธ์                                                                                                    | เหลือวงษ์                                                                                                    | 0.0                                                                                                    | 0.0                                                                                                    |
| a.:                           | 2 1                                                                            | 1770600398554                                                                                                    | 2836                                                                                                    | ด.ญ.                                                                                                    | จรรย์วลี                                                                                                    | เทพผสม                                                                                                    | 0.0                                                                                                    | 0.0                                                                                                    |
| a.:                           | 2 1                                                                            | 1779800365585                                                                                                    | 2837                                                                                                    | ด.ญ.                                                                                                    | ซากินะ                                                                                                    | หัสดิน                                                                                                    | 0.0                                                                                                    | 0.0                                                                                                    |
| a.:                           | 2 1                                                                            | 1770600399275                                                                                                    | 2838                                                                                                    | ด.ญ.                                                                                                    | แพรวพราว                                                                                                    | บุญล้อม                                                                                                    | 0.0                                                                                                    | 0.0                                                                                                    |
| a.:                           | 2 1                                                                            | 1103704434016                                                                                                    | 2839                                                                                                    | ด.ญ.                                                                                                    | ภัทรวรรณ                                                                                                    | เกิดทองคำ                                                                                                    | 0.0                                                                                                    | 0.0                                                                                                    |
| a.:                           | 2 1                                                                            | 1909803437852                                                                                                    | 2840                                                                                                    | ด.ญ.                                                                                                    | ภาวิตา                                                                                                    | บุญเรื่อง                                                                                                    | 0.0                                                                                                    | 0.0                                                                                                    |
| a.:                           | 2 1                                                                            | 1779800360419                                                                                                    | 2841                                                                                                    | ด.ญ.                                                                                                    | ศรุตญา                                                                                                    | แจ้งจิตต์                                                                                                    | 0.0                                                                                                    | 0.0                                                                                                    |
| a.:                           | 2 1                                                                            | 1779400053381                                                                                                    | 2842                                                                                                    | ด.ญ.                                                                                                    | สิริธร                                                                                                    | ชาชุมพร                                                                                                    | 0.0                                                                                                    | 0.0                                                                                                    |
| a.:                           | 2 1                                                                            | 1770600400494                                                                                                    | 2843                                                                                                    | ด.ญ.                                                                                                    | สุกฤตยา                                                                                                    | แก้วห้อย                                                                                                    | 0.0                                                                                                    | 0.0                                                                                                    |
| a.:                           | 2 1                                                                            | 1779800368053                                                                                                    | 2844                                                                                                    | ด.ญ.                                                                                                    | อารยา                                                                                                    | เกตุย้อย                                                                                                    | 0.0                                                                                                    | 0.0                                                                                                    |
| a.:                           | 2 1                                                                            | 1779400052997                                                                                                    | 2847                                                                                                    | ด.ญ.                                                                                                    | อิสราภรณ์                                                                                                    | ใกล้ชิด                                                                                                    | 0.0                                                                                                    | 0.0                                                                                                    |
|                               | ນປາຮູ້ນຳລວຍ<br>ຄົງ ຊີດ<br>ຄົງ<br>ຄົງ<br>ຄົງ<br>ຄົງ<br>ຄົງ<br>ຄົງ<br>ຄົງ<br>ຄົງ | NUNE           NUME           No.           No. | 15/05/2558 $\tilde{m}$ $\tilde{m}$ | 15/05/2568 $\hat{\mathbf{M}}$ $\hat{\mathbf{M}}$ $\hat{\mathbf{M}$ $\hat{\mathbf{M}$ $\hat{\mathbf{M}}$ $\hat{\mathbf{M}}$ $\hat$ | Introvenue         Introductor         Introductor <thintroductor< th=""> <thintroductor< th=""></thintroductor<></thintroductor<> | μιψενίωμι*         15/05/2558         τιμιψι         τιμιψι         τιμψιψι         τιμψιψι         τιμψε         τιμψε <td>μιψ         μi         μi         μ</td> <td>μιψυτύαιμαν         15/05/2558         μ'ύιψη         μ΄μιμιψη         μ΄μιμιψη         μ΄μιμιψη         μ΄μιμιψη         μ΄μιμψη         μ΄μιμψη           610         1.0         1770200183780         2793         n.1         μνήμη         μ՞θμή         μ΄θμή         μ΄μμψη         μ&lt;μμψη</td> 62         1.0         177990042191         2826         n.1         μξψνή         μέψι         0.0         0.0           62         1.0         1779900422191         2826         n.1         μξψνή         μέψι         0.0         0.0           62         1.0         177990022331         2829         n.1         μτψνή         μτνά         0.0         0.0           62         1.0         17990022394         2830         n.1         μτψνή         μτνά         0.0         0.0           62         1.0         1779800352394         2831         n.1         μτμνή         μτμγμ         0.0         0.0           62         1.1         177980035239         2831         n.1         μτμγή         μτμγμ         0.0           62         1.1         177980035239         2831         n.1         μτψ         μτψ         0.0         0.0           < | μιψ         μi         μi         μ | μιψυτύαιμαν         15/05/2558         μ'ύιψη         μ΄μιμιψη         μ΄μιμιψη         μ΄μιμιψη         μ΄μιμιψη         μ΄μιμψη         μ΄μιμψη           610         1.0         1770200183780         2793         n.1         μνήμη         μ՞θμή         μ΄θμή         μ΄μμψη         μ<μμψη |

### 6. ตรวจสอบความถูกต้อง และยืนยันข้อมูล

*คลิกเมนู โรงเรียน--> รายงานระดับโรงเรียน* ตรวจสอบดูจำนวนนักเรียน และดูตัวสีแดงว่าปรากฏที่ ใดบ้าง ให้คลิกไปที่หัวข้อนั้นๆ เพื่อแก้ไขให้ถูกต้องสมบูรณ์ ส่วนใหญ่จะขึ้นที่ ช่อง น้ำหนัก ส่วนสูง และ นักเรียน รอย้ายเข้า ย้ายออก ให้ตรวจสอบจากตรงนี้ได้

| 473         3         461         1111         11           กระทั่งหมด         71         71         71           สมที่ปาน(ดามหระยือนปาน         71         71         71           หรือน         71         71         71         71           หรือนากระการปานปานก็จารสวิมา         71         71         71         71           หรือนการงานปานก็จารสวิมา         71         71         71         71           หรือนการงานปานก็จารสงบอิตามก         71         71         71         71           หรือนสุดชาติ         6         6         71         71         71         71         71         71         71         71         71         71         71         71         71         71         71         71         71         71         71         71         71         71         71         71         71         71         71         71         71         71         71         71         71         71         71         71         71         71         71         71         71         71         71         71         71         71         71         71         71         71         71         71         71 | ชัม-สง           171           ม)           มาระสิกษา           171           ม           ชัม-สงุด การ           171           ม           ชัม-สงุด การ           171           ม           รัฐลาสงุด การ           171           รัฐลา           รัฐลา                                                                                                    | าด<br>หญ่(ตามหาะเมิมหมา<br>171<br>มามีออกกุษ<br>มามีออกกุษ | <ul> <li>เลขประจำหัว</li> <li>171</li> <li>มาก</li> <li>สำนอบ</li> <li>171</li> <li>สำนอบ</li> <li>171</li> <li>สำนอบ</li> <li>171</li> <li>ระยะเวลาจากเป้านย์</li> <li>171</li> <li>ระยะเวลาจากเป้านย์</li> <li>171</li> <li>ชาวแต่อยโอกาส</li> <li>101</li> <li>มาสามข้านสะบรระ</li> </ul>                                                                                                    | (พามการะโอาณ<br>  เพิ่มมาพ์<br>  171<br>  อโรงอาริเชน<br>  อาร<br>  อารมมโน<br>171<br>              | กาญ<br>นเพิ่ม ซ<br>เวของ(ปก   | เคระบัตรประชบ<br>171<br>171<br>171<br>171<br>171<br>171<br>171<br>171<br>9656 อาโมนิกอัยา<br>0                                                                                                    | างช่น<br>หม(ปีจรุณัน)<br>55การ d<br>171<br>เครมระชาร<br>171<br>ม<br>เครมระชาร<br>171                                                                                                    | หญ่(ปีลา<br>171<br>ป้าหนึก<br>2<br>สันมีพา<br>สนมีเพา  | ຊຣີມ)<br>ດີລານ<br>  ເຄາະນີ<br>  171 | วันบโด<br>171<br>ดำนล(ปัจจุบัน)<br>171<br>สับหลุง<br>0    |
|----------------------------------------------------------------------------------------------------|----------------------------------------------------------------------------------------------------|------------------------------------------------------------|----------------------------------------------------------------------------------------------------|----------------------------------------------------------------------------------------------------|-------------------------------|----------------------------------------------------------------------------------------------------|----------------------------------------------------------------------------------------------------|--------------------------------------------------------|-------------------------------------|-----------------------------------------------------------|
| คาว 3 า 64 อา 11 21 อ<br>แระทั่งหมด<br>171<br>สอรัชน<br>171<br>มีออริชน 1<br>171<br>171<br>มีออริชน 1<br>171<br>มีออริชน 1<br>171<br>มีอาราคา พาปานถึงโรลรัช<br>171<br>มีอาราคา มีอาการคำ<br>มีอาราคา<br>171                                                                                                    | ชื่อ-ส           มาระสักษา           171           มาระสักษา           171           มาระสักษา           171           มาระสักษา           171           มาระสักษา           171           มาระสักษา           171           มาระสารระสาราชางาระสาราชางาระสารา | ga<br>หมู่(หามหาะเมือนอวิ<br>171<br>ยาม้อกกาย              | <ul> <li>ເອງສາຊິດ (171)</li> <li>ເຊິ່ງຊາດອີດ</li> <li>ເຊິ່ງຊາດອີດ</li> <li>ເຊິ່ງຊາດ</li> <li>ເຊິ່ງຊາດ</li></ul>                                                                                                    | (พามหาระโอาน<br>  เรื่อยาพี<br>  171<br>  อริเรอเรียน<br>  90<br>  7<br> <br>  907รอย่า<br> <br>171 | ການ)<br>ພາສິກາຣ<br>ການລະອູປາກ | <ul> <li>เคระบัดระบรรย</li> <li>171</li> <li>เคระทั่งใน</li> <li>171</li> <li>สาสนา</li> <li>171</li> <li>สาสนา</li> <li>171</li> <li>พักษณน</li> <li>0</li> <li>คระองใบบิทธิอาา</li> </ul>                                                                                                    | ารช่น<br>าน(ปัจจุเป็น)<br>                                                                                                    | รณู(ปีจ<br>171<br>ข้าหนิก<br>0<br>อเมษิตา              | จุรับ)<br>อังาน<br>เอารม<br>171     | วันบริเซ<br>171<br>คำเวล(ปัจจุบัน)<br>171<br>สรามสูง<br>0 |
| หาว 3 16 (1111) (มายาง<br>สระทั่งหมด<br>(71)<br>สระทั่งหมด แกระเมือนปาก<br>(71)<br>สระรากงจากปายสังโรงเรีย<br>(71)<br>(71)<br>(71)<br>(71)<br>(71)<br>(71)<br>(71)<br>(71)                                                                                                    | <u>ชิล-ส</u><br>(171<br>4)<br>มาระสักษา<br>171<br>ม<br>มีอ-สกุล การ<br>171<br>581                                                                                                    | pa<br>าญ(ตามกาะเมือาณ7<br>171<br>⊎า≦อกญษ                   | <ul> <li>และประจำตัว</li> <li>171</li> <li>มาวา</li> <li>มาวา</li></ul>                                                                                                    | (รามการเรียน)<br>เชิ้มชาติ<br>171<br>เจ้โรงเวิชน<br>คว<br>7<br>80ารเป็น                             | าาม)<br>ขมพัการ<br>การอ⇒6ูปก  | <ul> <li>เคระบังกระชาย</li> <li>171</li> <li>เคระทำปา</li> <li>171</li> <li>เกละทำปา</li> <li>171</li> <li>เกละทำปา</li> <li>171</li> <li>เกละทำปา</li> <li>เกละทำปา</li> <li>เ</li></ul> | 11931a<br>TEL (2) 494231a)<br>(2) 494231a)<br>(2) 494231a<br>(2) 494231a<br>(2) | หญ่(มีล<br>171<br>อ้างหมิด<br>อเมือดา                  | (บิน)<br>ด้อาน<br> เละป<br> 171     | วันบริเซ<br>171<br>ดำบล(ปัจจุบัน)<br>171<br>สวนสูง<br>0   |
| <b>สาว 3 16 (21 11 21 1</b><br>ธระโรงณด<br>(71<br>สารที่ ปาน (ดานราช มียน ปาร<br>(71<br>มีมาริชาน 7<br>รัชธารางจาก ปาน ก็จาร สวิชา<br>(71 มีมาราจรา<br>(71 มี171                                                                                                    | 20-40<br>171<br>1)<br>Unisikusi<br>171<br>u<br>20-40ge.ms<br>171                                                                                                    | าค<br>หมู(คามหาะเมิมหมั<br>171<br>มามีอกกุษ                | <ul> <li>เลชประจำหัว</li> <li>171</li> <li>มาก</li> <li>สำนณา</li> <li>มาก</li> <li>มาก</li> <li< td=""><td>(พามหาะเรียงม<br/>เชื้อมาพ์<br/>171<br/>ได้โรยเวียน<br/>คว<br/>7</td><td>hu)<br/>มหัดช</td><td>เคระบังกรรรษ<br/>171<br/>มารารัรโรก<br/>171<br/>171<br/>171<br/>171<br/>171<br/>171<br/>171</td><td>radu<br/>nu(2) 49x210)<br/>58x rs d<br/>171<br/>4xx25x 2011<br/>171</td><td>หญ่(ปีละ<br/>171<br/>ข้าหนึก<br/>8 เลขางมาโรงส<br/>อนมีเพา</td><td>ຊຣີນ)<br/>ຣີມາມ<br/>ເອເຊນ<br/>171</td><td>วันนโด<br/>171<br/>ดำนอ(ปัจจุบัน)<br/>171<br/>สับหลูง<br/>0</td></li<></ul> | (พามหาะเรียงม<br>เชื้อมาพ์<br>171<br>ได้โรยเวียน<br>คว<br>7                                         | hu)<br>มหัดช                  | เคระบังกรรรษ<br>171<br>มารารัรโรก<br>171<br>171<br>171<br>171<br>171<br>171<br>171                                                                                                    | radu<br>nu(2) 49x210)<br>58x rs d<br>171<br>4xx25x 2011<br>171                                                                                                    | หญ่(ปีละ<br>171<br>ข้าหนึก<br>8 เลขางมาโรงส<br>อนมีเพา | ຊຣີນ)<br>ຣີມາມ<br>ເອເຊນ<br>171      | วันนโด<br>171<br>ดำนอ(ปัจจุบัน)<br>171<br>สับหลูง<br>0    |
| <b>สาว 3 16 (1117) (</b><br>ธร.รโสงแด<br>171<br>171<br>171<br>171<br>171<br>171<br>171<br>171<br>171<br>17                                                                                                    | 171<br>มารสักษา<br>171<br>มารสักษา<br>171                                                                                                    | ງສ<br>າໝູ່(ທານທະະພັມນະມີ<br>171<br>ຢາພົວກຖາຍ               | <ul> <li>เลขประจำหัว</li> <li>171</li> <li>มา</li> <li>สำนลง</li> <li>171</li> <li>สำนลง</li> <li>171</li> <li>สำนลง</li> <li>171</li> <li>ระยะ ตลาดกายไทย</li> <li>171</li> <li>ระยะ ตลาดกายไทย</li> <li>171</li> </ul>                                                                                                    | (ฟามหายเมือบม<br>(ชั่งอยาฟ)<br>171<br>1งโรงเวียน<br>407                                             | ภา <b>น)</b><br>มมพิการ       | เดรมัดรประช<br>171<br>171<br>171<br>171<br>171<br>171<br>171                                                                                                    | กษณ<br>ณ(ปัจจุบัน)<br>ชิธิการ ป<br>171<br>เคระประชาว                                                                                                    | รณู(ปีล<br>171<br>ข้าหนิก<br>0<br>อัณราชมาโรออ         | (ບິນ)<br>ດ້ວນ<br>ເອເນ               | วันบริเซ<br>171<br>ดำเวล(ปัจจุบัน)<br>171<br>สมานสูง<br>0 |
| <b>คาว 3 า 61 อา 11 21 อ</b><br>มระทั่งหมด<br>171<br>171<br>171<br>มีมรัชน<br>171<br>171<br>171<br>171                                                                                                    | <u>ร้อ-ส</u><br>171<br>มารรสิกษา<br>171<br>น                                                                                                    | ງສ<br>າຢູ່(ທານຄາວເມີຍາເມີ<br>171                           | <ul> <li>เลขประจำตัว</li> <li>171</li> <li>มา สำนอบ</li> <li>มา สำนอบ</li> <li>มา มา มา มา มา มา มา มา มา มา มา มา มา ม</li></ul>                                                                                                    | (สารการเรียบม<br>เซ็อยาส์<br>171<br>1จ์โรงเวิยน                                                     | nu)                           | เดรมโครประช<br>171<br>มารารับประ<br>171<br>171<br>สาสมา<br>171                                                                                                    | กษณ<br>ณ(ปัจจุบัน)<br>โอการ 4<br>171                                                                                                    | รณู(ปีจ<br>171<br>ข้ารหมิก<br>8<br>ตัวเลา รองกาโรอง    | 40u)<br>Sou                         | วันบริเซ<br>171<br>ดำเล(ปัจจุบัน)<br>171<br>สามสูง<br>0   |
| คาวิมาเอียบบาย<br>แระทั่งหมด<br>171<br>เคราร์เป่าน(ตามหละมีของปาง<br>171<br>มีเครียน<br>171<br>สมระหางจากปางเมื่อโรงเวีย<br>171                                                                                                    | 20-40<br>171<br>4)<br>Un solitert<br>171<br>1                                                                                                    | ງສ<br>າຖູ່(ທານທາະເນີຍານນັ<br>171                           | และประจำหัว           171           เม่า           สำนาย           171           สิญมาล์           171           ระบะเวลาจากบ้านในน่าง           171                                                                                                    | (ศารการเรียาย<br>เชื้อขาด<br>171<br>ไอ้โรอเวียน                                                     | กษุ                           | เดชบัตรประช<br>171<br>มารารา<br>171<br>171<br>171<br>171                                                                                                    | າອ່ານ<br>ແນ(ຢີຈະນັນ)<br>ອີສກາວ J<br>171                                                                                                    | รณุ(ปีละ<br>171<br>มิกษณิก<br>0                        | 4(Su)<br>ด้อน                       | วันบริเซ<br>171<br>ดำเวล(ปัจจุบัน)<br>171<br>สายสูง<br>0  |
| ดาวิ 3 จ ดี ดัวไปไม้ ด<br>แระทั่งหมด<br>171<br>เครรที่ป่าย(ตามหมะมิยมป่า<br>171<br>มิมอิยม<br>171                                                                                                    | 171<br>ม                                                                                                    | ງສ<br>າຢູ(ທານທາະເນີຍານນີ<br>171                            | <ul> <li>และประจำตัว</li> <li>171</li> <li>เม่า</li> <li>เม่า</li></ul>                                                                                                    | (ตามการเรียนต<br>เพิ่มขาต<br>171<br>ไงโรลเวียน                                                      | 'nψ                           | เดชบัตรประช<br>171<br>เดชท์ปร<br>171<br>171<br>171<br>171                                                                                                    | າຍນ<br>ເນ(ປັຈຈຸມັນ)<br>ເອີຍາວນ                                                                                                    | รณุ(ปีจะ<br>171<br>ข้างหนิก<br>0                       | (Cu)<br>Sou                         | วันมรีเซ<br>171<br>ตำและ(ปัจจุบัน)<br>171<br>สามสุด<br>0  |
| <b>คาวิ 3 ๆ 61 (21 12) ต</b><br>แระเริ่มหมด<br>เลขที่ป่าน(ตามหมมิยนป่า<br>171<br>มิเสรียน ๆ<br>171                                                                                                    | <u>ขึ้ม-ส</u><br>171<br>ม)<br>มีการศึกษา<br>171                                                                                                    | ງອ<br>າໝູ່(ທານທາະເມີຍາຍ)<br>171                            | •<br>เลชบระจำตัว<br>171<br>มา<br>มา<br>」     มา<br>」     มา<br>มา<br>」     มา<br>」     』     』     』     』     』     』     』     』     』     』     』     』     』     』     』     』     』                                                                                                    | (ตามการะบิยาย<br>เชื้อชาติ<br>171                                                                   | inu)                          | เดรมัดรประช<br>171<br>เดรมรับโร<br>171<br>171<br>ศาสนา<br>171                                                                                                    | າຍນ<br>ເນ(ຢັຈຈະມີນ)                                                                                                    | หญ่(ปัจ<br>171<br>นั้กพนัก<br>0                        | 4 <u>0</u> 0)                       | วันหรือ<br>171<br>ดำนอ(ปัจจุบัน)<br>171<br>สวนสูง<br>0    |
| คาวิมาเลียบบาย<br>แรงที่สหมด<br>171<br>ละเทียทแต่หาะหมอยแปท<br>171<br>มีแล้ยน 1                                                                                                    | <u>ม</u><br>171<br>1)<br>มาระสักษา                                                                                                    | ра<br>экјј(мпамтабола)<br>171                              | ง<br>เลขะประจำหัว<br>171<br>ม) ตำแล<br>171<br>มีรูปาต์                                                                                                    | (ตามการเรียาม<br>เชื่อขาตั                                                                          | înu)                          | เดรมโตกประช<br>171<br>เดรมที่ป่า<br>171<br>สาสมา                                                                                                    | າຍນ<br>ເນ(ປີຈຸດມັນ)                                                                                                    | หนุ(ปัจ<br>171<br>นั้กหนัก                             | 4 <u>5</u> 4)                       | วับบทิด<br>171<br>ดำบล(ปัจจุบัน)<br>171<br>ส่วนสูง        |
| <b>คาวิมาของเป็นไปไม่เย</b><br>171<br>และที่ปาน(ตามหมมัยแปาง<br>171                                                                                                    | 171<br>1)                                                                                                    | ga<br>หมู่(พามหะเมือนป่า<br>171                            | <ul> <li>เลขประจำฟัง</li> <li>171</li> <li>เข้า แต่</li> <li>เข้า แต่</li> <li>เข้า แต่</li> <li>เข้า แต่</li> </ul>                                                                                                    | (ตามการะโยาม                                                                                        | înu)                          | เครมโตกประช<br>171<br>เครมรับปา<br>171                                                                                                    | າສນ<br>ເພ(ມີຈະນຳນ)                                                                                                    | VQ)(원4<br>171                                          | qtiu)                               | วันเกิด<br>171<br>ดำรอ(มีจรุบัน)<br>171                   |
| ดาวิ 3 ๆ ธุโยโปโปโย<br>บร.เรื่องแด<br>171<br>เดชรีประปุตามเหลเบิยนประ<br>171                                                                                                    | <u>ชื่อ</u> -ส<br>171                                                                                                    | ງສ<br>າຖຸ່(ທານທະເມີຍານມີ<br>171                            | <ul> <li>และประจำตัว</li> <li>171</li> <li>ตำบล</li> <li>171</li> </ul>                                                                                                    | (ดางการเรียวอ                                                                                       | inu)                          | เครมโครประช<br>171<br>เครมโปร<br>171                                                                                                    | ກອນ<br>ານ(ມີຈະໜີນ)                                                                                                    | 171                                                    | 4 <u>60</u> )                       | ในเกิด<br>171<br>ดำบล(ปัจจุบัน)<br>171                    |
| ดโว้ 3 จิ 61 61 11 21 6<br>บร.ทัสหมด<br>171<br>เดชที่ประเด นายะเมือนประ                                                                                                    | ชื่อ-ส<br>171                                                                                                    | ງສ<br>າປຢູ່ທານທາະເນີຍາເນັ                                  | uatuba ຈາສັງ<br>171<br>ໜ) ສຳນະສ                                                                                                    | พางการเป็นว่าม                                                                                      | inu)                          | เครมัดกระบ<br>171<br>เครมไป1                                                                                                    | ານພ                                                                                                    | V0)(134)                                               | 4 <u>5u</u> )                       | ີ 2007 ອ<br>171<br>ສຳນອ(ມີຈຸມັນ)                          |
| <b>ดโว J จ เจ้ เข้ เป ไป 21 เข</b><br>นธ.เรื่องนะด<br>171                                                                                                    | <u>ชื่อ-ส</u><br>171                                                                                                    | 98<br>18                                                   | เลขประจำตัว<br>171                                                                                                    |                                                                                                    |                               | เดรรมัดกประช<br>171                                                                                                    | netu                                                                                                    |                                                        |                                     | <u>ໃນທັອ</u><br>171                                       |
| <b>ЮЭ Ј Ч 64 СТ Ц Ц Ц</b><br>115. ч <sup>7</sup> ачиня                                                                                                    | 10-10<br>10-10                                                                                                    | 98<br>19                                                   | •<br>เลขประจำตัว                                                                                                    |                                                                                                    |                               | ເດນນັການກະນ                                                                                                    | nehu                                                                                                    |                                                        |                                     | วันเกิด                                                   |
| ดวางสอบบิร                                                                                                    |                                                                                                    |                                                            |                                                                                                    |                                                                                                    |                               |                                                                                                    |                                                                                                    |                                                        |                                     |                                                           |
| and a mile                                                                                                    | านอาอ                                                                                                    | าบักเรียบ                                                  | 1                                                                                                    |                                                                                                    |                               |                                                                                                    |                                                                                                    |                                                        |                                     |                                                           |
| 738                                                                                                    | 90                                                                                                    | 81                                                         | 171                                                                                                    | 11                                                                                                  |                               |                                                                                                    |                                                                                                    |                                                        |                                     |                                                           |
| รมประกาศจียบัตรวิชาชิพ                                                                                                    | 0                                                                                                    | 0                                                          | 0                                                                                                    | a                                                                                                   |                               |                                                                                                    |                                                                                                    |                                                        |                                     |                                                           |
| ประกาศจียบัตรวิชาชิพบิที่ 3                                                                                                    | 3 0                                                                                                    | 0                                                          | 0                                                                                                    | 0                                                                                                   |                               |                                                                                                    |                                                                                                    |                                                        |                                     |                                                           |
| ມີຮະກາສາໂພນັທາວິຟາອີທນີທີ່ 2                                                                                                    | 2 0                                                                                                    | 0                                                          | 0                                                                                                    | 0                                                                                                   | _                             |                                                                                                    |                                                                                                    | _                                                      |                                     |                                                           |
| ประกาศในบัตรวิชาชิพปีที่ "                                                                                                    | 1 0                                                                                                    | 0                                                          | 0                                                                                                    | 0                                                                                                   | _                             |                                                                                                    |                                                                                                    |                                                        |                                     |                                                           |
| รามมีอยาศึกษาตอบปลาย                                                                                                    | 0                                                                                                    | 0                                                          | 0                                                                                                    | O                                                                                                   |                               |                                                                                                    |                                                                                                    |                                                        |                                     |                                                           |
| ภัธธรรม เป็น 6                                                                                                    | 0                                                                                                    | ٥                                                          | 0                                                                                                    | ٥                                                                                                   |                               |                                                                                                    |                                                                                                    |                                                        |                                     |                                                           |
| ภัธธณฑาษาปีที่ 5                                                                                                    | 0                                                                                                    | 0                                                          | 0                                                                                                    | ٥                                                                                                   |                               |                                                                                                    |                                                                                                    |                                                        |                                     |                                                           |
| วัธธณฑิกษาปีที่ 4                                                                                                    | 0                                                                                                    | 0                                                          | ٥                                                                                                    | 0                                                                                                   |                               |                                                                                                    |                                                                                                    |                                                        |                                     |                                                           |
| รมมีธชมศึกษาตอบตัน                                                                                                    | 35                                                                                                    | 23                                                         | 58                                                                                                    | 3                                                                                                   |                               |                                                                                                    |                                                                                                    |                                                        |                                     |                                                           |
| ภัธชมศึกษาปีที่ 3                                                                                                    | 11                                                                                                    | 8                                                          | 19                                                                                                    | 1                                                                                                   |                               |                                                                                                    |                                                                                                    |                                                        |                                     |                                                           |
| ภัธณาศึกษาปีที่ 2                                                                                                    | 11                                                                                                    | 6                                                          | 17                                                                                                    | 1                                                                                                   |                               |                                                                                                    |                                                                                                    |                                                        |                                     |                                                           |
| มัธยมศึกษาปีที่ 1                                                                                                    | 13                                                                                                    | 9                                                          | 22                                                                                                    | 1                                                                                                   | 20                            |                                                                                                    | 1                                                                                                    | 0                                                      |                                     | 0                                                         |
| ระแประกมศึกษา                                                                                                    | 45                                                                                                    | 48                                                         | 93                                                                                                    | 6                                                                                                   |                               |                                                                                                    |                                                                                                    |                                                        |                                     |                                                           |
| ประณาศึกษาปีที่ 6                                                                                                    | 6                                                                                                    | 11                                                         | 17                                                                                                    | 1                                                                                                   |                               |                                                                                                    |                                                                                                    |                                                        |                                     |                                                           |
| ประเทศพาษาปีที่ 5                                                                                                    | 7                                                                                                    | 4                                                          | 11                                                                                                    | 1                                                                                                   |                               |                                                                                                    |                                                                                                    |                                                        |                                     |                                                           |
| ឋនៈពេរគឺតាមកបីអ៊ី 4                                                                                                    | 4                                                                                                    | 11                                                         | 15                                                                                                    | 1                                                                                                   |                               |                                                                                                    |                                                                                                    |                                                        |                                     |                                                           |
| ประเทศคษายิที่ 3                                                                                                    | 8                                                                                                    | 7                                                          | 15                                                                                                    | 1                                                                                                   |                               |                                                                                                    |                                                                                                    |                                                        |                                     |                                                           |
| ປະເຫເສັກອາປີທີ່ 2                                                                                                    | 7.                                                                                                    | 7                                                          | 14                                                                                                    | 1                                                                                                   |                               |                                                                                                    |                                                                                                    |                                                        |                                     |                                                           |
| ារ ពីប្រមាសារ                                                                                                    | 13                                                                                                    | 8                                                          | 21                                                                                                    | 1                                                                                                   | 20                            |                                                                                                    | 1                                                                                                    | 0                                                      |                                     | 0                                                         |
|                                                                                                    | 10                                                                                                    | 10                                                         | 20                                                                                                    | 2                                                                                                   |                               |                                                                                                    | 1.070                                                                                                    |                                                        |                                     |                                                           |
| ระบอนุบาล                                                                                                    |                                                                                                    |                                                            |                                                                                                    |                                                                                                    | 1.0                           |                                                                                                    | 0                                                                                                    | 0                                                      |                                     | 0                                                         |
| สุมาล 2<br>สมอรุบาล                                                                                                    | 10                                                                                                    | 10                                                         | 20                                                                                                    | 1                                                                                                   |                               |                                                                                                    | 100                                                                                                    | 127.53                                                 |                                     |                                                           |

หากทำข้อมูลครบถ้วน จะไม่ขึ้นตัวแดง และจะขึ้นตัวหนังสือสีเขียวด้านบนว่ามีสถานะยืนยันข้อมูลได้